# 臺北e大網站操作教學

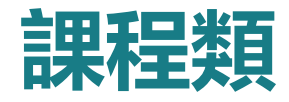

#### 志工基礎訓練6小時、特殊教育訓練4小時共計10小時

#### 活動執行方式

- ·參加各運用單位自行規劃辦理之訓練課程。
- ·參加其他單位所辦理之訓練課程。
- ·參加各縣市政府年度統籌民間團體辦理之訓練課程。
- ·參加臺北e大網站開設之線上教學志工基礎訓練課程。

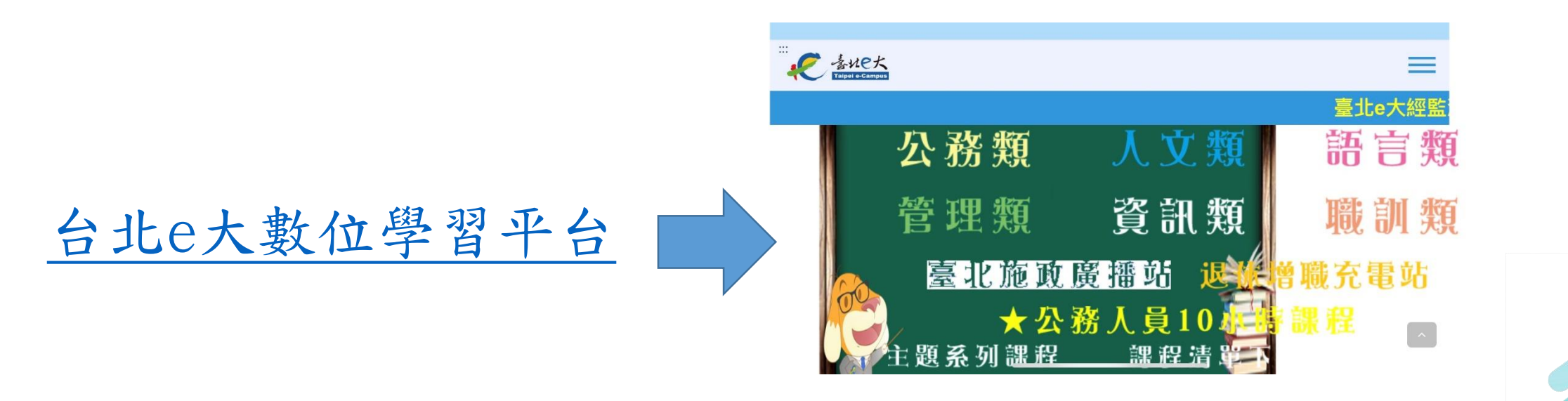

於臺北e大首頁大看板區塊,點擊【免費加入會員】

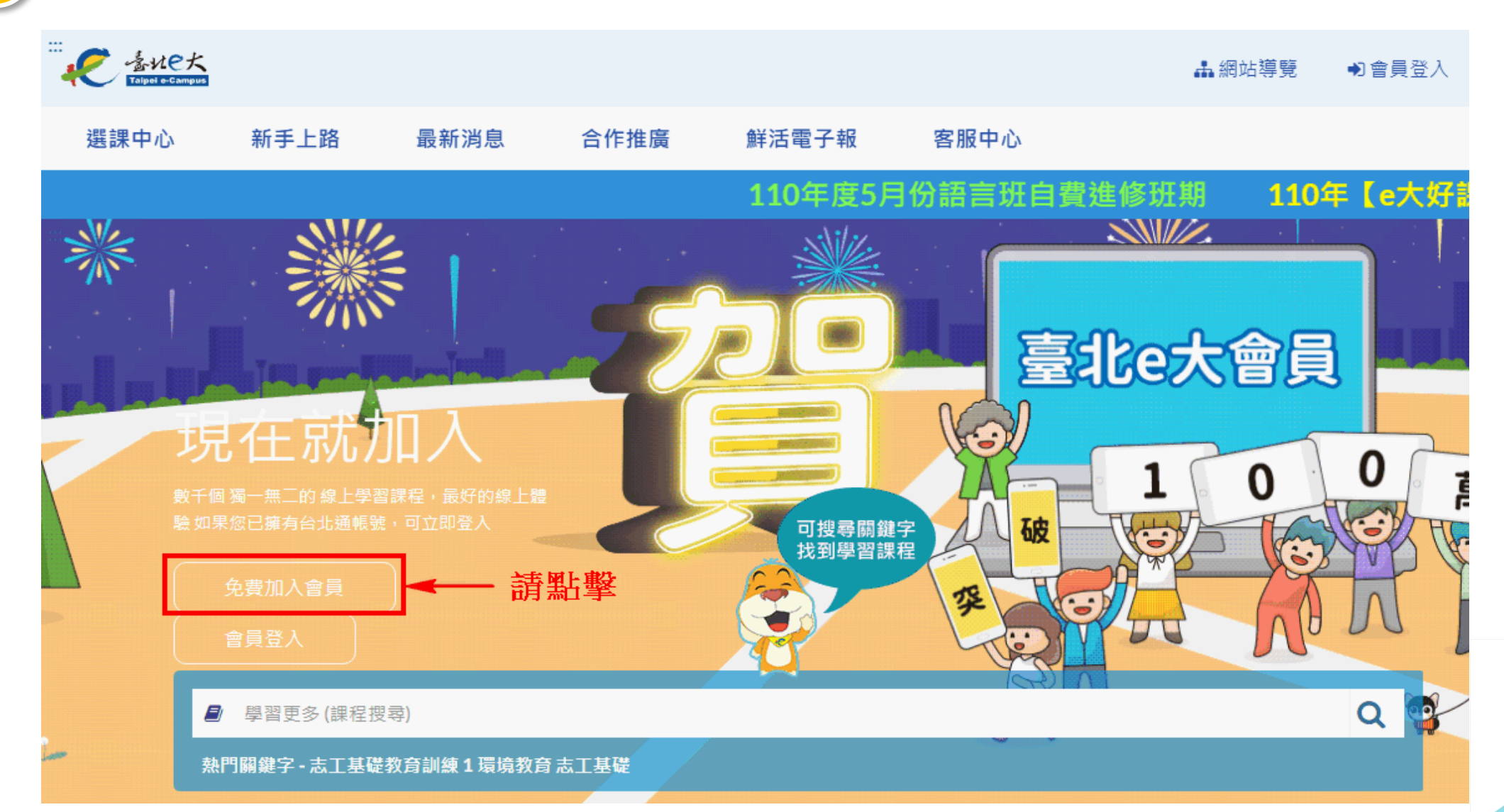

#### 2 畫面中將移轉至【加入台北通會員】

#### 加入台北通會員

#### 說明

1.配合本府單一會員認證服務政策,臺北e大會員登入係經由台北通系統提供帳密驗證服務。

2.註冊台北通會員,請參考[連結https://elearning.taipei/mpage/home/view\_news/1116]操作說明。

#### 須實名驗證,自以下三種方式擇一:

1.自然人憑證:準備讀卡機+自然人憑證。

2.身分證驗證:準備身分證正反面照片。

3.手機號碼註冊:使用台北通APP進行電信門號驗證。

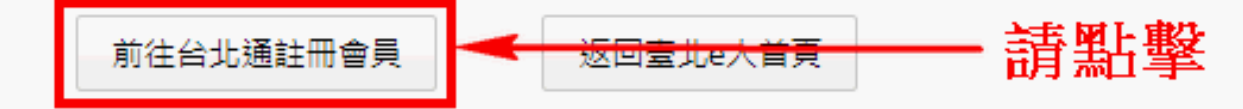

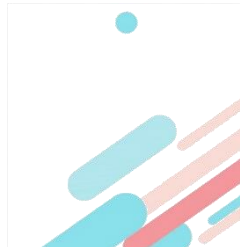

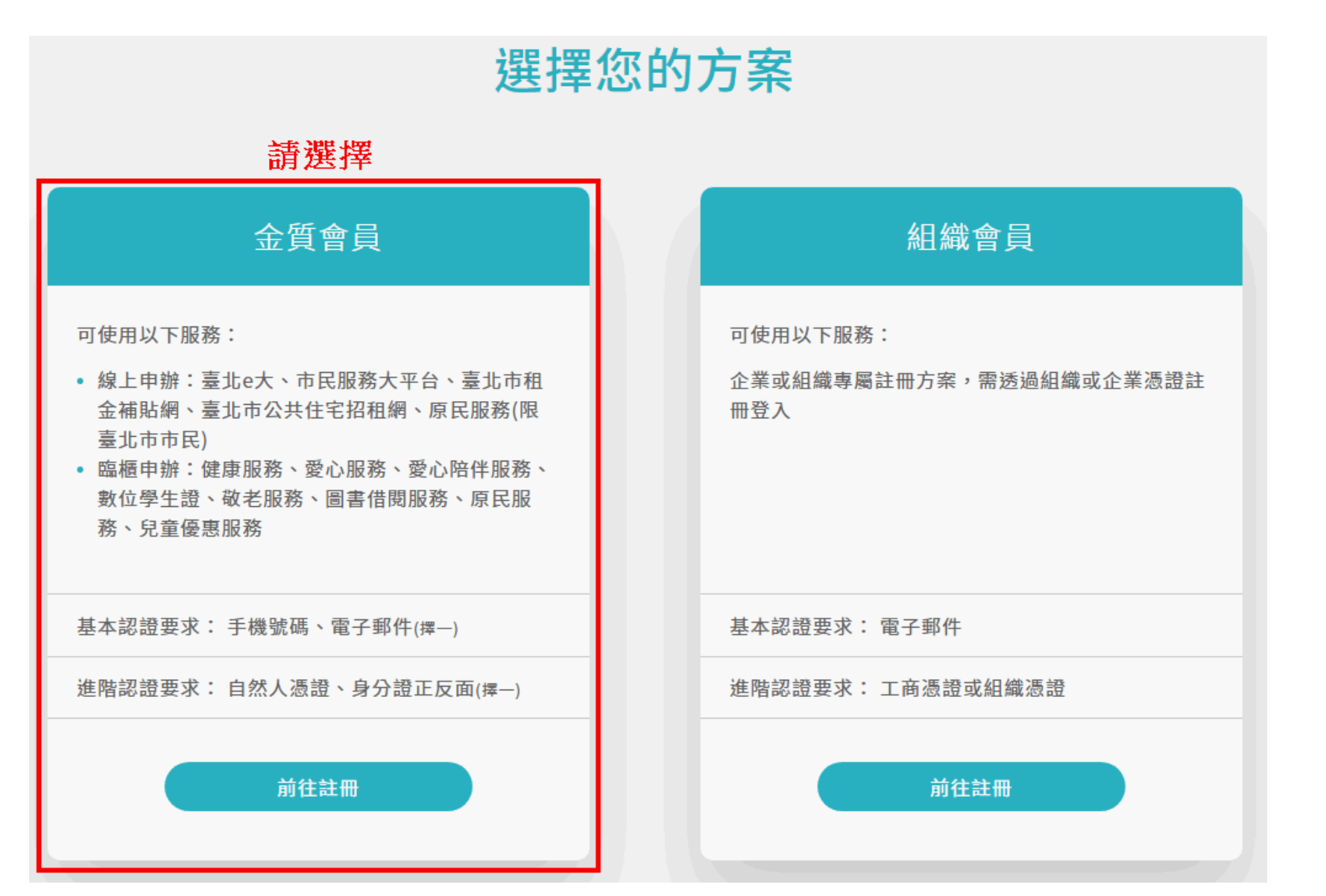

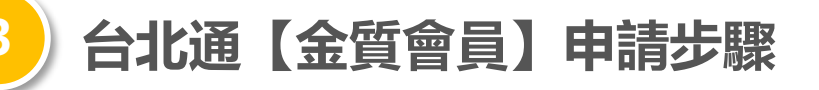

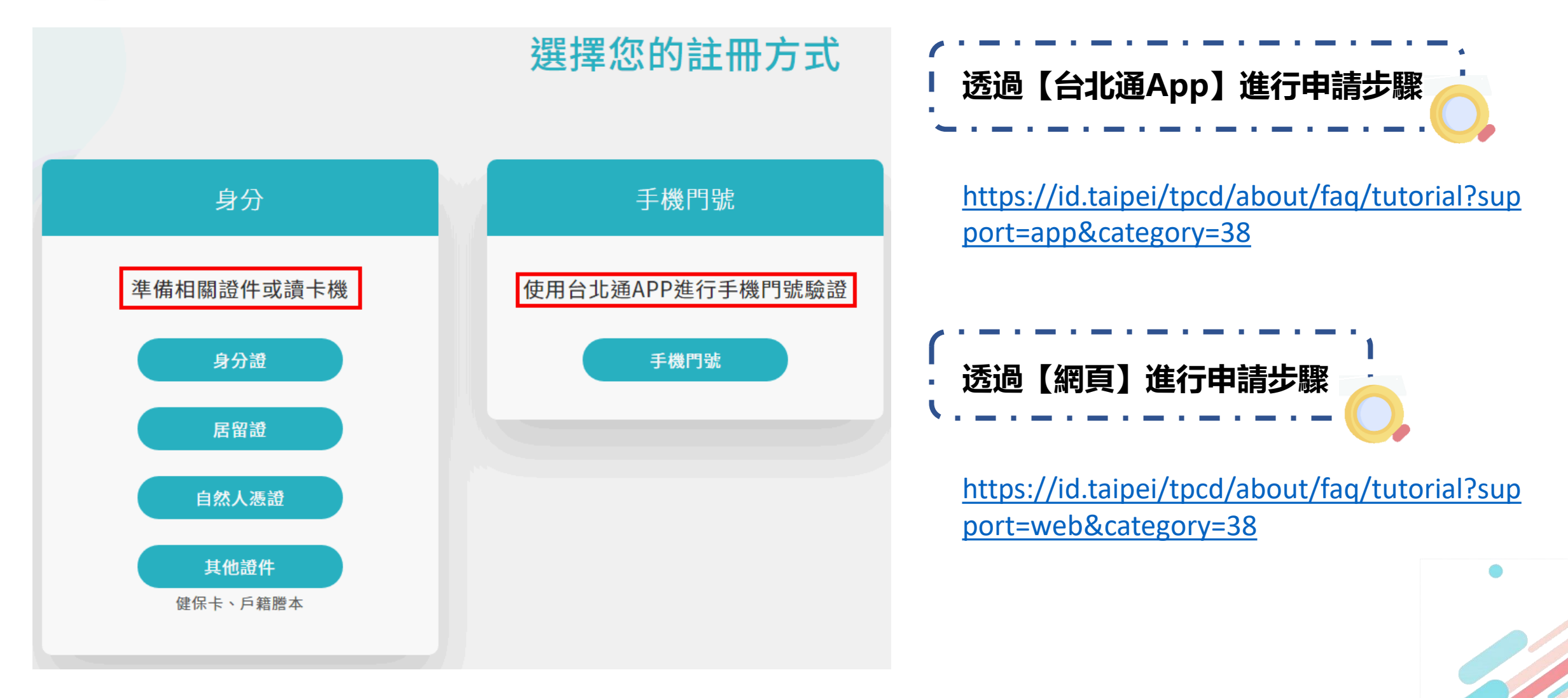

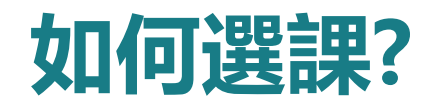

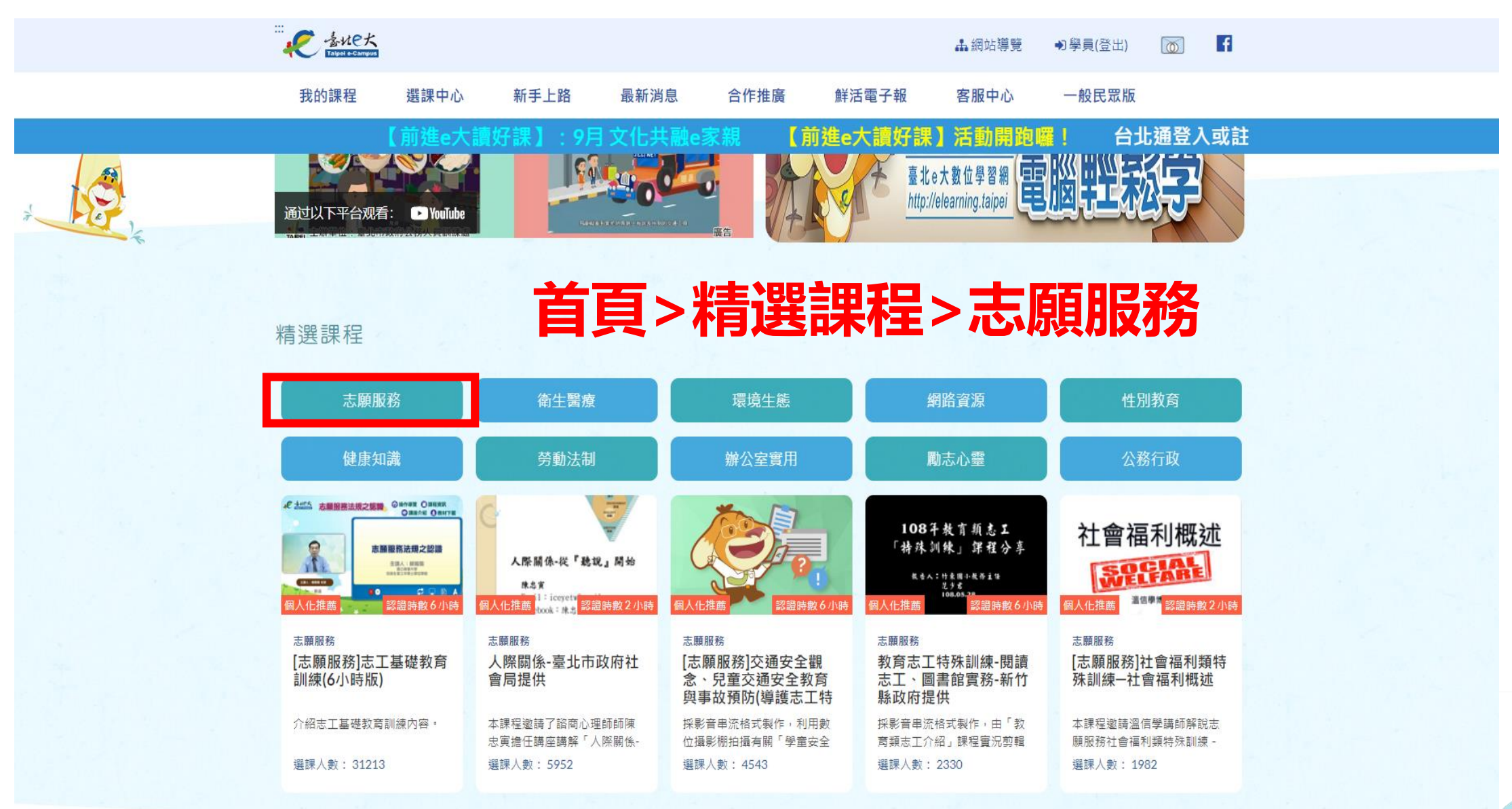

### 點選後>請選擇【志願服務】志願服務基礎訓練(青年 版)-桃園市政府青年事務局提供

|                                                       |                                                                 |                                                        | 48. 網立                                                       | 站導覽 ●●會員登入 「                                                 |
|-------------------------------------------------------|-----------------------------------------------------------------|--------------------------------------------------------|--------------------------------------------------------------|--------------------------------------------------------------|
| 選課中心 新手上路                                             | 最新消息 合作推                                                        | 廣 客服中心                                                 |                                                              |                                                              |
| 臺北e大112年                                              | 度 <b>( e 大好課讀</b>                                               |                                                        | 活動開跑囉~<br><sup>巡守隊志工特殊教育訓練</sup>                             | 位攝影棚拍攝有關「学童安全                                                |
| <sup>志願服務</sup><br>人際關係-臺北市政府社<br>會局提供                | <sup>志願服務</sup><br>資訊志工特殊訓練-HOC<br>一小時玩程式-教育部提<br>供             | <sup>志願服務</sup><br>資訊志工特殊訓練-<br>LearnMode學習吧-教育<br>部提供 | <sup>志願服務</sup><br>資訊志工特殊訓練-<br>microbit邁向創客之路<br>的軟實力-教育部提供 | <sup>環境生態</sup><br>[志願服務及環境教育]嘉<br>義市政府環境保護局 -<br>環境教育志工特殊訓練 |
| 本課程邀請了諮商心理師師陳<br>忠寅擔任講座講解「人際關係-                       | 促進資訊志工跨地域、跨專長<br>之經驗交流與分享,建立其積                                  | 促進資訊志工跨地域、跨專長<br>之經驗交流與分享,建立其積                         | 促進資訊志工跨地域、跨專長<br>之經驗交流與分享,建立其積                               | 【當前環境現況及環境保護政策】 從課程中了解目前所面臨                                  |
| <sup>志願服務</sup><br>資訊志工特殊訓練-自媒<br>體經營-教育部提供           | <sup>志願服務</sup><br>資訊志工特殊訓練-設計<br>思考Inkscape及運算思<br>維實作應用-教育部提供 | <sup>志願服務</sup><br>教育志工特殊訓練-閱讀<br>志工、圖書館實務-新竹<br>縣政府提供 | <sup>志願服務</sup><br>志工基礎訓練(高齡志工<br>版)-衛生福利部提供                 | <sup>志願服務</sup><br>[志願服務]志願服務基礎<br>訓練(青年版)-桃園市政<br>府青年事務局提供  |
| 促進資訊志工跨地域、跨專長<br>之經驗交流與分享,建立其積                        | 促進資訊志工跨地域、跨專長<br>之經驗交流與分享,建立其積                                  | 採影音串流格式製作,由「教<br>育類志工介紹」課程實況剪輯                         | 採影音串流格式製作,邀集志<br>願服務專家學者及高齡志工共                               | 依據衛生福利部訂定志願服務<br>法規定,為提昇志願服務工作                               |
| <sup>志願服務</sup><br>社會福利類志工特殊訓<br>練(高齡志工版)-衛生福<br>利部提供 | <sup>志願服務</sup><br>志工督導訓練系列1-王<br>懷毅-問題分析與處理                    | <sup>志願服務</sup><br>志工督導訓練系列2-王<br>懷毅-有效團隊領導與激<br>勵     | <sup>志願服務</sup><br>志工督導訓練系列3-溫<br>信學-督導角色功能與實<br>施方法         | <sub>志願服務</sub><br>志工督導訓練系列4-石<br>泱-督導關係和倫理議題                |
| 採影音串流格式製作,邀集志願服務專家學者及高齡志工共                            | 本課程「志工督導訓練系列1 -<br>問題分析與處理」,針對從事                                | 本課程「志工督導訓練系列2 -<br>有效團隊領導與激勵」,針對                       | 本課程「志工督導訓練系列3 -<br>督導角色功能與實施方法」,                             | 本課程「志工督導訓練系列4 -<br>督導關係和倫理議題」,說明                             |

### 點選後>請選擇【志願服務】青年服務類特殊訓練-桃園市政府青年事務局提供

| を                                                                                                    |                                                                                 | ▲ 網站導覽 ● 會員登入 🛛 🚹                                                                  |                                                                                      |                                                             |  |  |
|----------------------------------------------------------------------------------------------------|---------------------------------------------------------------------------------|------------------------------------------------------------------------------------|--------------------------------------------------------------------------------------|-------------------------------------------------------------|--|--|
| 選課中心 新手上路                                                                                                   | 最新消息 合作推                                                                        | 廣 客服中心                                                                             |                                                                                      |                                                             |  |  |
| 囉~                                                                                                    |                                                                                 |                                                                                    |                                                                                      |                                                             |  |  |
| 面-資訊志工服務經驗分<br>享&創意逆向思考-教育<br>促進資訊志工跨地域、跨專長<br>之經驗交流與分享,建立其積                                                | 面-社會議題發現力&翻<br>轉社會新價值-教育部提<br>促進資訊志工跨地域、跨專長<br>之經驗交流與分享,建立其積                    | 面-用影像說故事&用聲<br>音玩後製-教育部提供<br>促進資訊志工跨地域、跨專長<br>之經驗交流與分享,建立其積                        | 面-資訊志工的無限可能<br>&用程式走入城市-教育<br>促進資訊志工跨地域、跨專長<br>之經驗交流與分享,建立其積                         | 志工特殊訓練                                                      |  |  |
| 志願服務<br>[志願服務]【112年度】<br>桃園市政府衛生局衛生<br>保健志願服務志工特殊<br>[急救技能叫叫CD訓練]藉由<br>CPR的介紹與操作、AED的介                      | 志願服務<br>[志願服務]青年服務類特<br>殊訓練-桃園市政府青年<br>事務局提供<br>依據志願服務法規定,志工完<br>成基礎訓練6小時課程及特殊訓 | 志願服務<br>[志願服務]【111年度】<br>桃園市政府民政局民政<br>服務類宗教志工特殊教<br>桃園市政府民政局民政服務類<br>志工特殊教育訓練,共計有 | 志願服務<br>[志願服務]桃園市政府民<br>政局111年度志願服務<br>法定特殊訓練-桃園市政<br>課程有:一、民政資源及志願<br>服務。二、服務禮儀及工作內 | 志 <b>願服務</b><br>志工督導方法與技巧<br>採影音串流格式製作,由社會<br>局「志工督導方法與技巧」課 |  |  |
| 志願服務<br>[志願服務]新北捷運公司<br>志工特殊訓練(E化課<br>程)-新北大眾捷運股份<br><sup>新北大眾捷運股份有限公司志</sup><br>工特殊訓練 <sup>。</sup> 學員參訓資格請 | 志願服務<br>[志願服務]社會福利類特<br>殊訓練一社會福利概述<br>本課程邀請溫信學講師解說志<br>願服務社會福利類特殊訓練 -           | 志願服務<br>[志願服務]社會福利類特<br>殊訓練一綜合討論<br>本課程邀請廖筑君課長說明志<br>願服務社會福利類特殊訓練─綜                | 志願服務<br>[志願服務]社會福利類特<br>殊訓練一社會資源與志<br>願服務<br>本課程邀請黃淑敏講師說明社<br>會資源與志願服務。內容包           |                                                             |  |  |

| 會員人數                                       |               |       |            |          |
|--------------------------------------------|---------------|-------|------------|----------|
|                                            | [員人數 課程總數     | 線上人數  | 累計瀏覽人次     | 報名課程總人次  |
| 1259529人 1780 門課 1321人 551528563人 2201001人 | 59529人 1780門課 | 1321人 | 551528563人 | 2201001人 |

### 如何下載訓練證明? 步驟:首頁>學習紀錄>勾選已完成課程>勾選列印證明

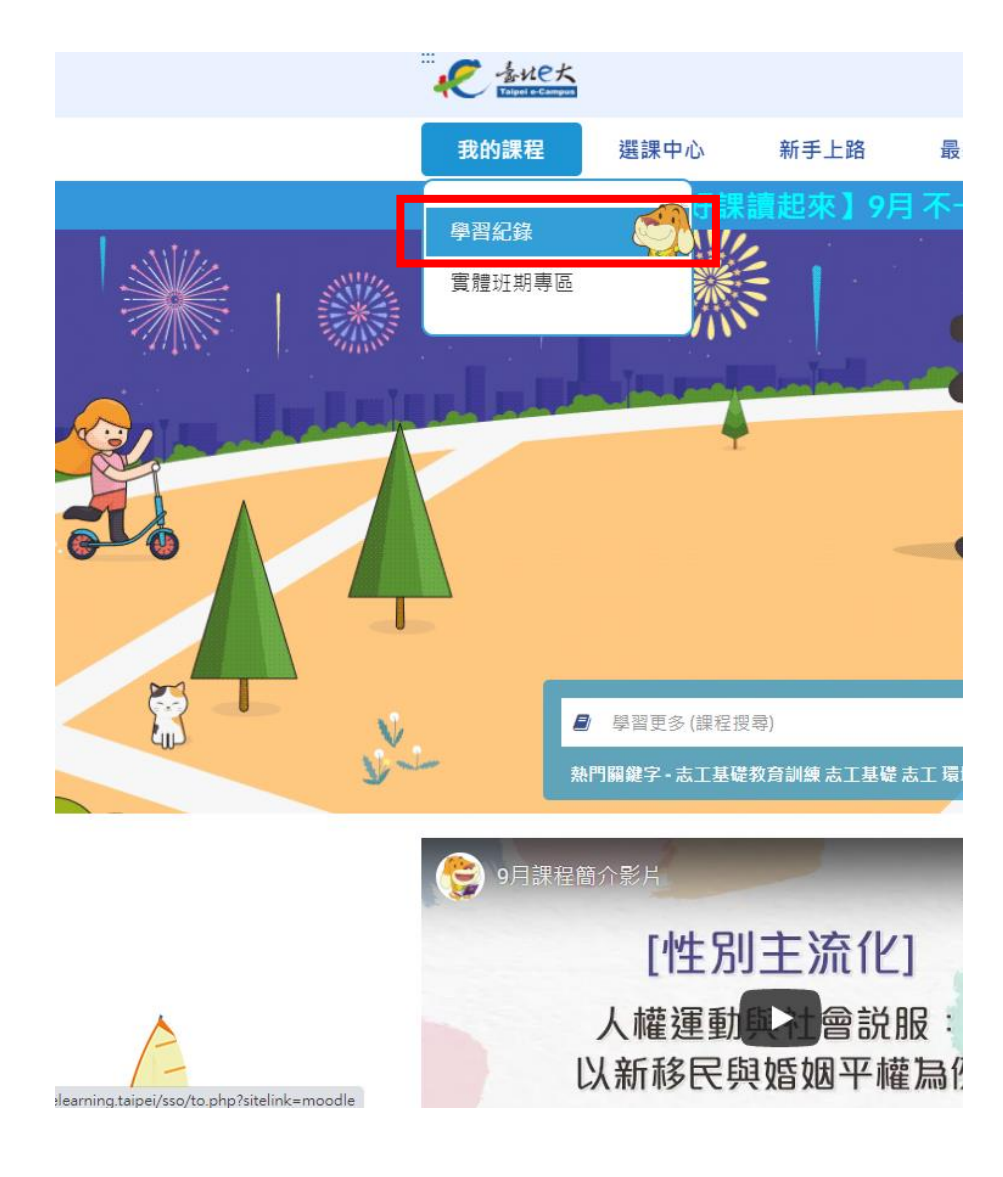

| € 参北巳大                                                                                                    |                  |                                                                              |                                                  |                               |                       |               | #              | 網站導覽           | ● (登出    |                    | f                                 |
|----------------------------------------------------------------------------------------------------|------------------|------------------------------------------------------------------------------|--------------------------------------------------|-------------------------------|-----------------------|---------------|----------------|----------------|----------|--------------------|-----------------------------------|
| 我的課程                                                                                                    | 選課中心             | 新手上路                                                                         | 最新消息                                             | 合作推制                          | 魚 美                   | 活電子報          | 客服             | 员中心            |          |                    |                                   |
| Covid-19                                                                                                    | 防疫專區】            | 課程上線!                                                                        | 110年                                             | [e大好]                         | 精神                    | ] 學習          | 准廣活重           | 訪開跑囉           |          |                    |                                   |
| <ul> <li>事區</li> <li>● 實體班期專區</li> <li>● 公務人員學習</li> <li>(公務人員終身學習)</li> </ul>                                          | 日<br>時數查詢<br>口網) | <b>課程作業規定</b> <ul> <li>1. 選課: 毎</li> <li>随上, 選課</li> <li>2. 異動: 課</li> </ul> | 門課程開設一期全 <sup>4</sup><br>當日即可登入「我的<br> 程一經報名選課,E | ∓班,自1月1<br>均課程」上課去<br>且有時數則概不 | 日或開課日走<br>。<br>受理異動申請 | 료, 至12月3<br>。 | :1 日止,開放       | 2學員隨時選課。       | 課程開放後    | 由學員自由              | <mark>巽</mark> 課, <mark>隨報</mark> |
| <ul> <li>         · 舊平台數位課科         · 混成學習公告         · e等公務園+學         · 局處學習專區         ·         ·         ·</li></ul> | 呈繳費紀錄<br>習平臺     | 請選擇年度、                                                                       | <ul> <li>✓ 顯示舊平台紀</li> <li>● 已完成○ 未完成</li> </ul> | <b>錄</b>                      |                       |               | _              |                |          |                    |                                   |
| 主選單                                                                                                    | -                | 顯示: • 精簡                                                                     | 模式 〇 完整模式                                        | 課程名稱                          |                       | 課程搜           | 碍              | 更新我的           | 的課程      |                    |                                   |
| <ul> <li>● 我的課程</li> <li>● 選課中心</li> <li>● 個人資料</li> </ul>                                                              |                  |                                                                              | 89 <del>9</del>                                  | 一頁上一頁                         | 下一頁 最末                | 每頁顯示          | 10筆 ¥          |                |          |                    | 列印證明                              |
| 哄動核發車區                                                                                                    | -                | 課程名稱                                                                         |                                                  | 開課<br>狀態                      | 報名<br>日期              | 修課<br>時間      | 認證 測驗<br>時數 成績 | 完成<br>測驗日期     | 問卷       | □ 身:<br>課程<br>完成與否 | 」這不隔端<br>列印證明<br>全選               |
| <ul> <li>研習時數核發</li> </ul>                                                                                              | 設定               | [性別主流化]<br>福-兩性相處                                                            | ]樊雪春-預約幸<br>的藝術                                  | 未開 2<br>放                     | 021-02-<br>25         | 1時2分48<br>秒   | 2 -            | -              | 立即前<br>往 | 已完成                |                                   |
| 語言自費進修                                                                                                    | 班期專區 🛛           | [志願服務]志<br>練(6小時版)                                                           | 工基礎教育訓                                           | 開課 2<br>中                     | 021-02-<br>23         | 8時7分12<br>秒   | 6 80           | 2021-02-<br>25 | 立即前<br>往 | 已完成                |                                   |
| ● 夜間/假日語<br>● 課程報名狀況                                                                                                    | 言班報名<br>2        |                                                                              | 部                                                | 一頁上一頁                         | 下一頁最末                 | 頁 每頁顯示        | 10筆 ¥          |                |          |                    | 列印證明                              |
|                                                                                                    |                  | 已報名課程總調<br>已上傳認證時費                                                           | 特數:24小時 已完成<br>效總時數                              | 課程總時數:8小                      | 、時                    |               |                |                |          |                    |                                   |

將學習證明上傳至《專科系統》

### 教育訓練不必繳交反思報告

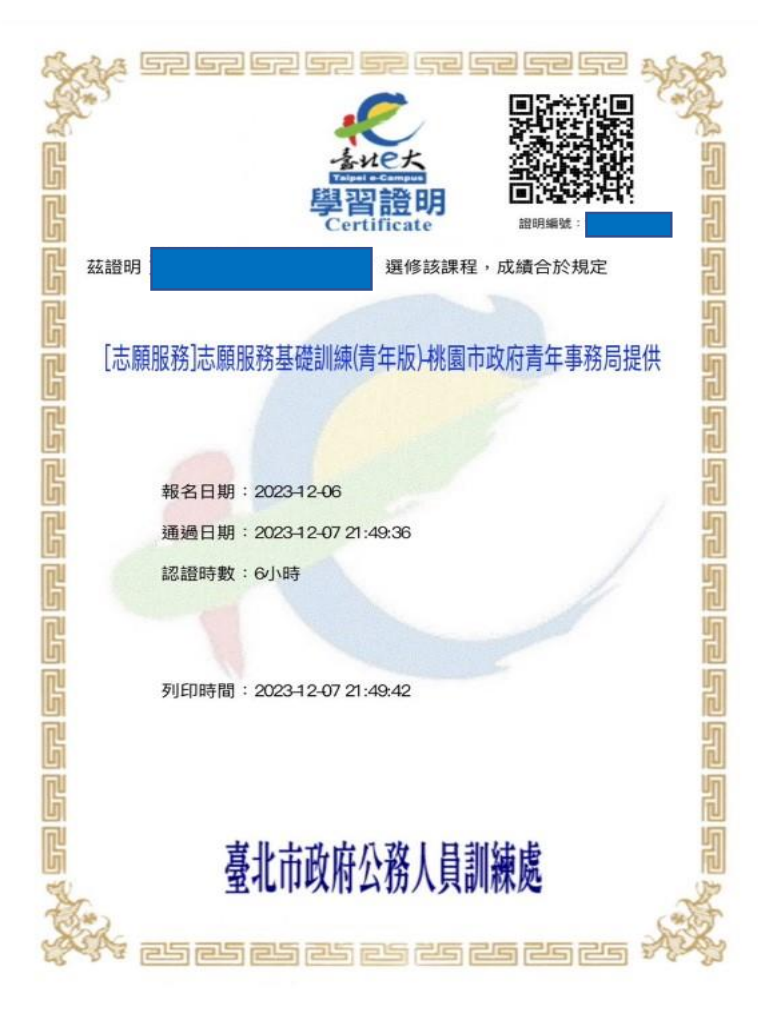

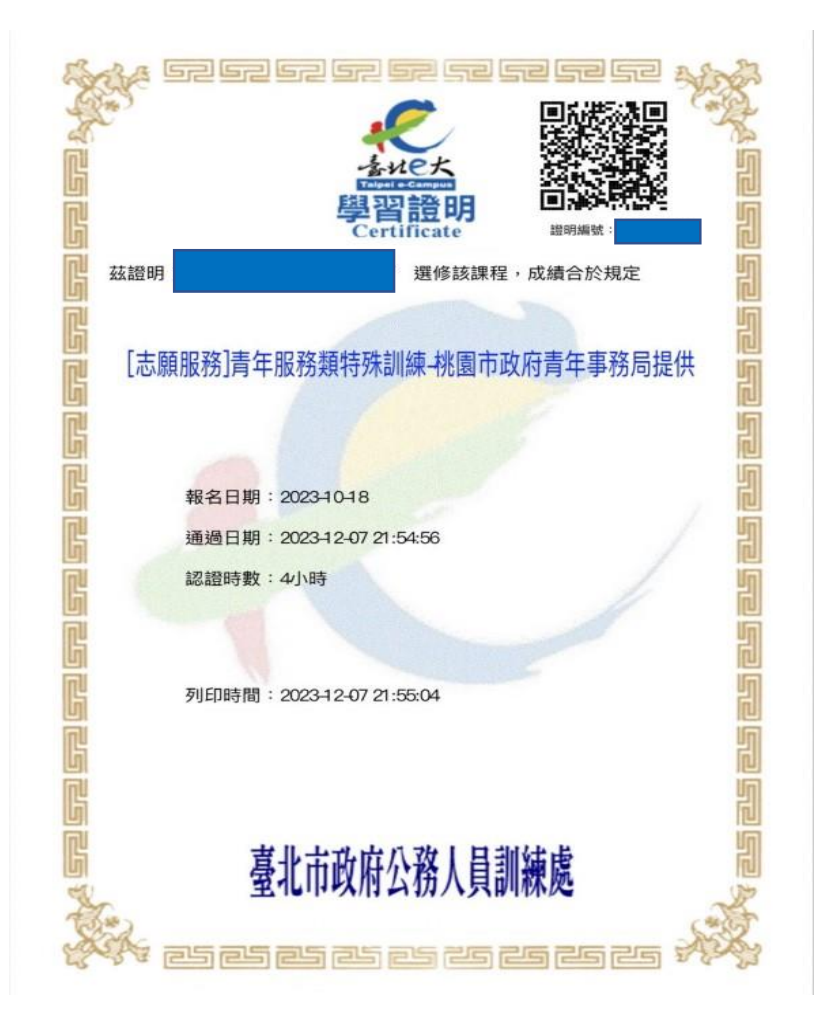